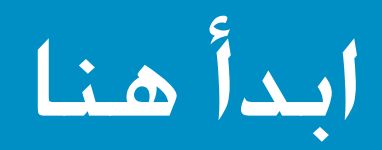

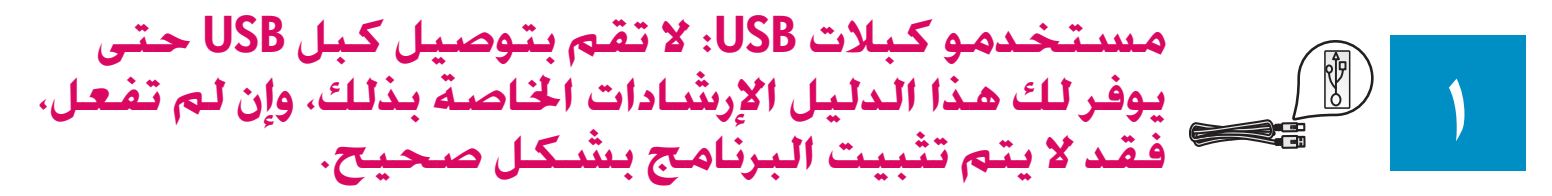

استخدم هذا الدليل لإعداد الجهاز وتوصيل جهاز HP All-in-One إما بجهاز الكمبيوتر أو بشبكة اتصال عاملة. إذا واجهتك مشاكل أثناء إجراء الإعداد, انظر **حل المشكلات** فيما بعد في هذا الدليل.

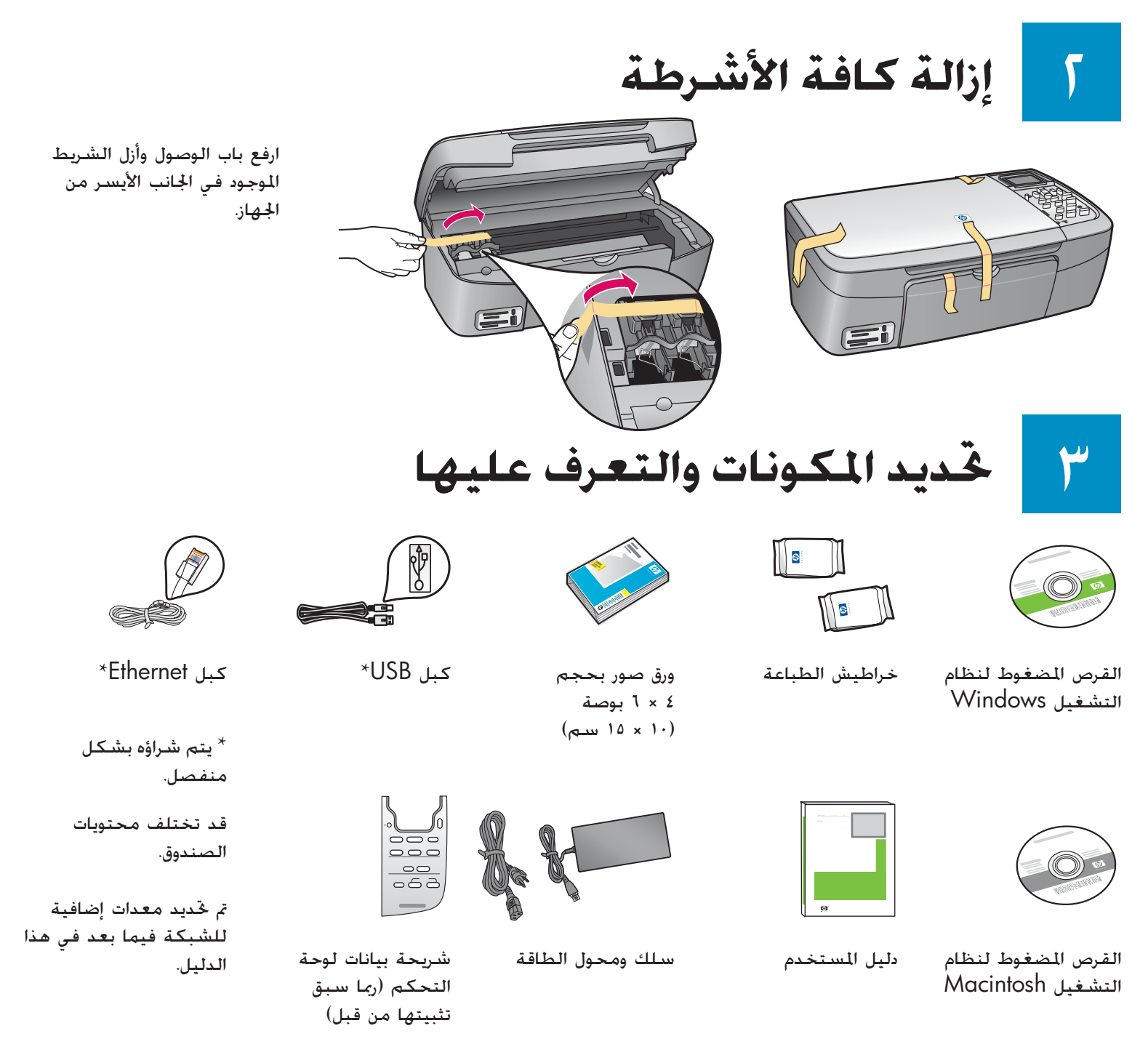

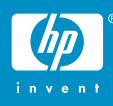

### إدخال شريحة بيانات لوحة التحكم (إذا لم تكن مثبتة من قبل)

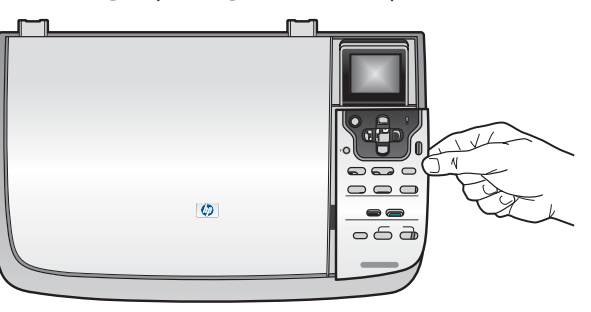

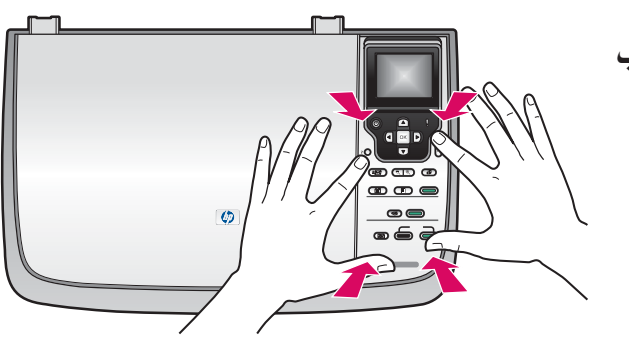

أً ضع شريحة بيانات لوحة التحكم فوق الجهاز. ب اضغط بقوة لأسفل على جميع حواف الشريحة لتأمين تثبيتها جيدا.

يجب تثبيت شريحة بيانات لوحة التحكم جيدًا حتى يمكن اجهاز HP All-in-One أن يعمل!

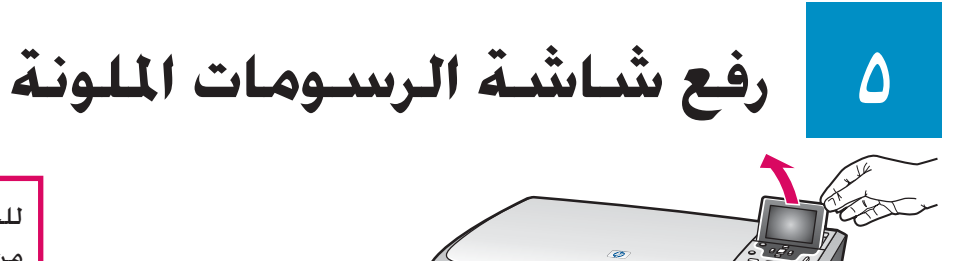

للحصول على أفضل عرض، قم بإزالة الشريحة الواقية من فوق الشاشية.

تحميل ورق أبيض عادى

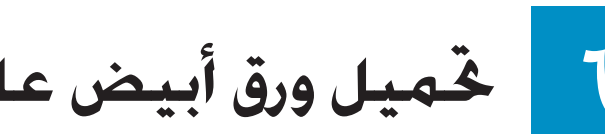

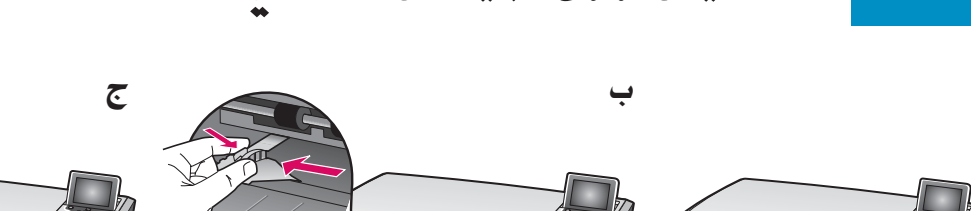

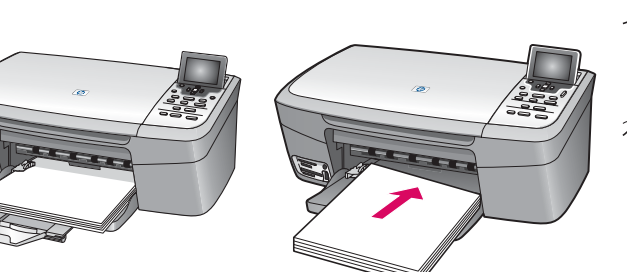

🚺 توصيل سلك الطاقة

**مستخدمو كبلات USB:** لا تقم بتوصيل كبل USB حتى يتم توجيه الإرشادات الخاصة بذلك لك فيما بعد في هذا الدليل.

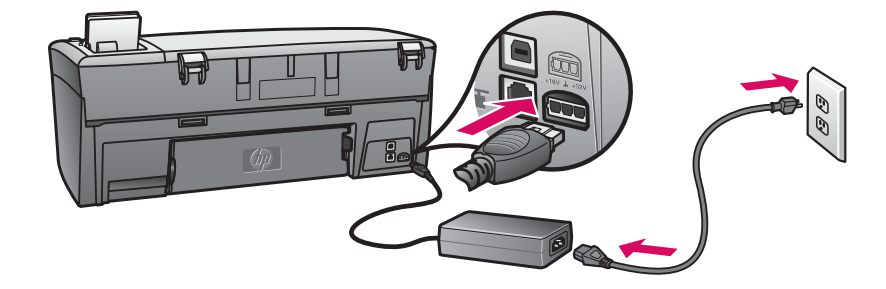

اضغط على الزر "تشغيل"

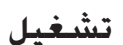

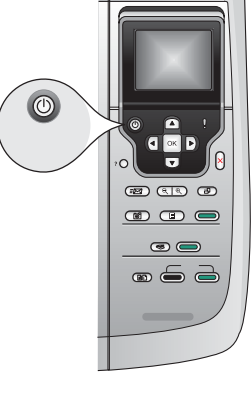

- أً بعد الضغط على الزر **تشَّعْيل ۞**، يبدأ مصباح الضوء الأخضر في الوميض لفترة قصيرة ثم يثبت ويضئ بصفة مستمرة. قد تستغرق هذه العملية حوالي دقيقة كاملة.
  - ب اانتظر إلى حين ظهور مطالبة خرطوشة الطباعة قبل المتابعة.

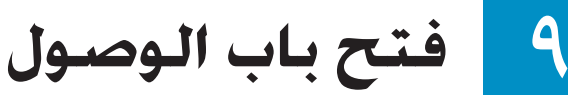

ارفع باب الوصول إلى أن يتوقف عن الحركة. تتحرك عربة. الطباعة نحو اليمين.

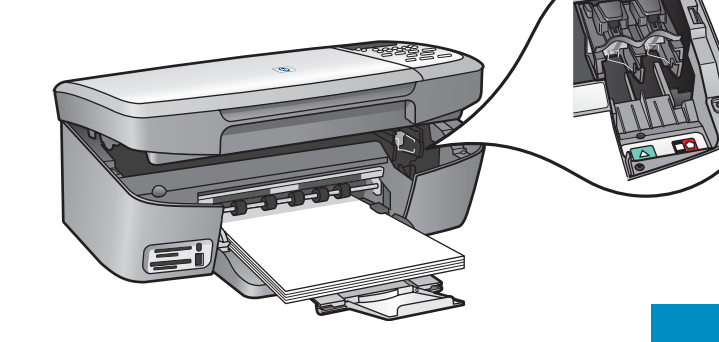

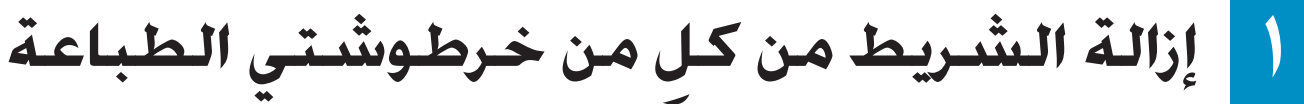

انزع الشريط الوردي من كل من خرطوشتي الطباعة.

لا تلمس نقاط التلامس النحاسية اللون أو تعيد لصق الأشرطة على الخراطيش.

## ( ) إدخال خرطوشة الطباعة ثلاثية الألوان

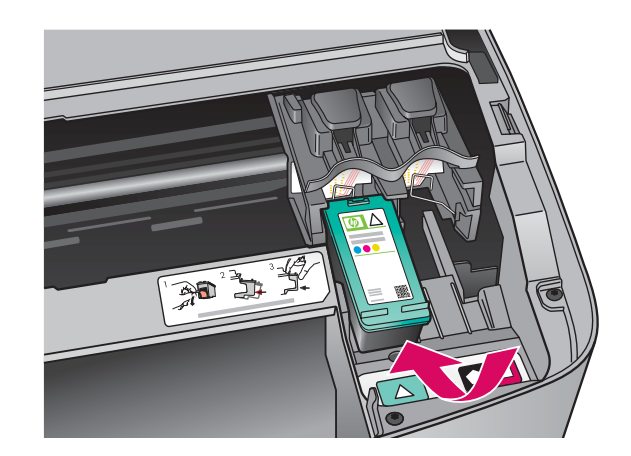

يجب أن يكون الجهاز في وضع **التنتُدغيل** قبل أن تتمكن من إدخال خراطيش الطباعة.

عند وجود الجهاز في وضع التشغيل. تكون عربة الطباعة في الجانب الأمن.

- أ أمسك خرطوشة الطباعة ثلاثية الألوان بحيث يكون ملصق HP مواجهًا لأعلى.
  - ب ضع خرطوشة الطباعة **ثلاثية الألوان** أمام الفتحة **اليسرى** التي تم تمييزها بملصق أخضر.
    - ج ادفع خرطوشة الطباعة بقوة داخل الفتحة حتى تثبت في مكانها.

## ١٢ إدخال خرطوشة الطباعة باللون الأسود

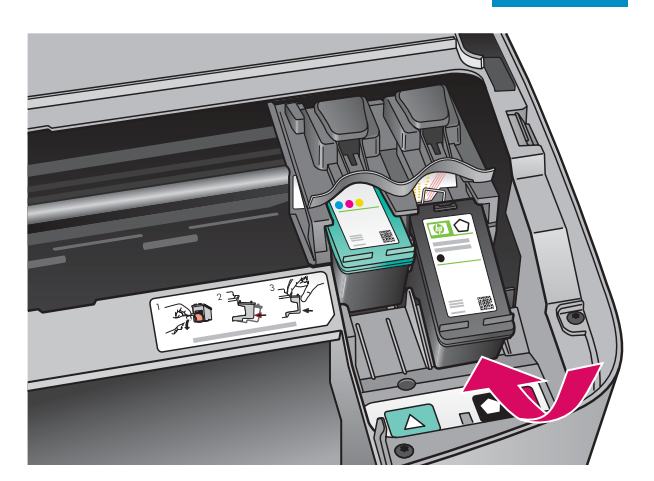

- أ أمسك خرطوشة الطباعة باللون الأسود بحيث يكون ملصق HP مواجهًا لأعلى.
  - ب ضع خرطوشة الطباعة باللون الأسدود أمام الفتحة اليمنى التي تم تمييزها بملصق باللونيين الأسود والبرتقالى.
    - ج ادفع خرطوشة الطباعة بقوة داخل الفتحة حتى تثبت في مكانها.
      - **د** أغلق باب الوصول.

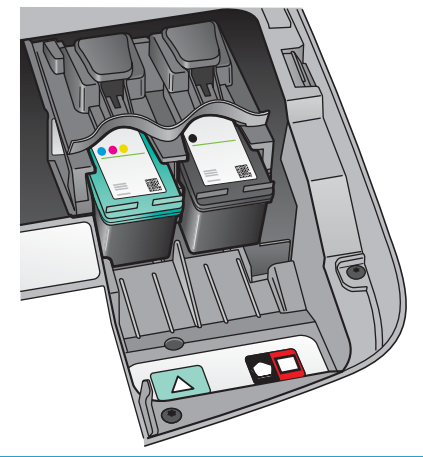

### ( محاذاة خراطيش الطباعة

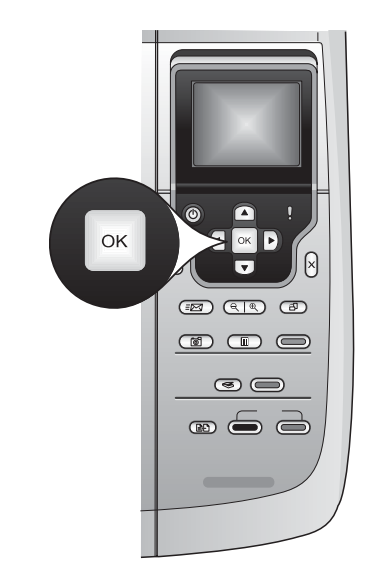

- أ اضغط على OK (موافق) لكل واحدة من المطالبات التي تظهر على شاشة لوحة التحكم لبدء عملية محاذاة خراطيش الطباعة.
  - قد تستغرق عملية الحاذاة بضع دقائق.
- ب بعد طباعة الصفحة. ستكون عملية الحاذاة قد اكتملت. افحص شاشة الرسومات الملونة لمعرفة الحالة، ثم اضغط على OK (موافق). إذا فشلت العملية، حاول مرة أخرى مستخدماً ورق أبيض عادي. انظر دليل المستخدم لمزيد من المعلومات.
  - أعد استخدام صفحة الحاذاة أو تخلص منها.

# ١٤ تشغيل جهاز الكمبيوتر

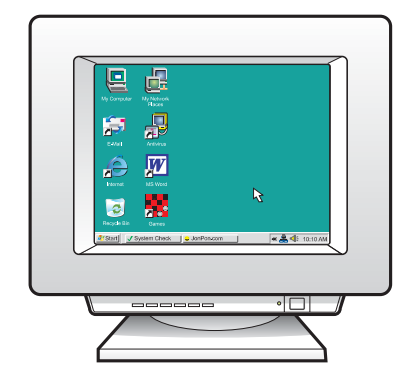

- أ قم بتشغيل جهاز الكمبيوتر, وقم بتسجيل الدخول عند الضرورة. ثم انتظر حتى ظهور سطح المكتب.
  - ب أغلق كافة البرامج المفتوحة.

# 10 اختيار نوع اتصال "واحد" (أأوب)

### أ: اتصال USB – لم يتم الاتصال بعد

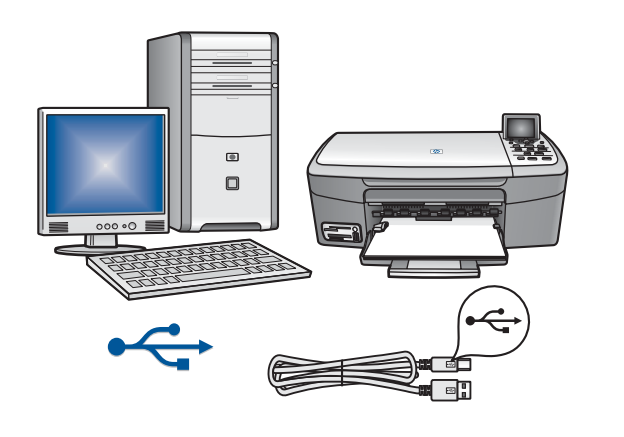

استخدم نوع الاتصال هذا إذا أردت توصيل الجهاز مباشرة بجهاز كمبيوتر واحد. **(لا تبدأ تنفيذ عملية التوصيل قبل أن يوجه البرنامج إرشادات لك بذلك).** العدات المطلوبة: كبل USB. **للتعرف على كيفية توصيل USB. انتقل إلى القسم أ** (صفحة ۷) للحصول على الإرشادات.

### ب: شبكة اتصال Ethernet (سلكية)

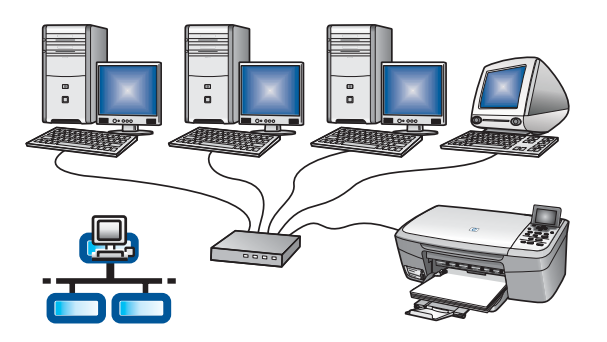

استخدم نوع الاتصال هذا إذا كنت تريد تنفيذ وصلة كبل Ethernet بين الجهاز وشبكة الاتصال التي تستخدمها. العدات المطلوبة: موزع/موجه/مبدل و كبل Ethernet. للتعرف على كيفية توصيل كبل Ethernet. انتقل إلى القسم ب (صفحة ۹) للحصول على الإرشادات.

أسطلة: للحصول على معلومات حول كيفية إعداد شبكة الاتصال انتقل إلى www.hp.com/support. أدخل Photosmart 2570. وابحث عن Network Setup (إعداد الشبكة).

قسم أ: اتصال USB

اختيار القرص المضغوط الصحيح

#### مستخدمو Windows:

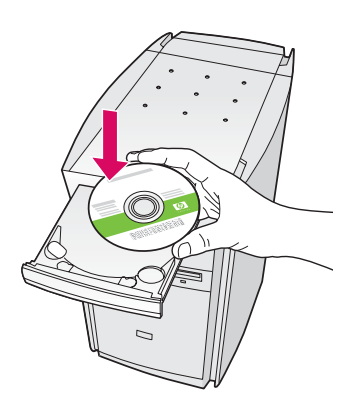

البرنامج.

إذا لم تظهر شاشة بدء التشغيل. انقر نقراً مزدوجاً فوق **جهاز الكمبيوتر** ثم انقر نقراً مزدوجاً فوق رمز CD-ROM. ثم انقر نقراً مزدوجاً فوق setup.exe.

#### مستخدمو Macintosh؛

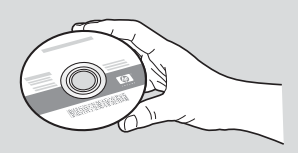

أ حدد قرص HP All-in-One Macintosh المضغوط. ب استمر إلى الصفحة التالية.

| Connection Type                                                                                                    |                                                  |                                       |                                |
|----------------------------------------------------------------------------------------------------|--------------------------------------------------|---------------------------------------|--------------------------------|
| Choose how you will connect your devic                                                                                                    | e to this computer.                              | +                                     | +                              |
| Directly to this computer (for example, upper the second second secon | ising a USB cable)                               |                                       |                                |
| O Through the network.                                                                                                    |                                                  |                                       |                                |
| IMPORTANT: You must establish a co<br>proceeding. Refer to the setup instruc<br>network connection.                                                                                                    | nnection between you<br>tions for your device if | ur device and the<br>you have not yet | network befor<br>established a |
| Click Next to continue.                                                                                                    |                                                  |                                       |                                |

أ أدخل قرص HP All-in-One **Windows المضغوط.** 

ب اتبع الإرشادات التي تظهر أمامك على الشاشة لتثبيت

الكمبيوتر). استمر إلى الصفحة التالية.

ج على شاشة Connection Type (نوع الاتصال). تأكد من قديد خيار directly to this computer (مباشرة إلى

# ۲۱ توصیل کبل USB

#### مستخدمو Windows:

أ اتبع الإرشادات التي تظهر على الشاشة حتى تشاهد المطالبة بتوصيل كبل USB. (قد يستغرق ذلك عدة دقائق). مجرد ظهور المطالبة، قم بتوصيل كبل USB إلى المنفذ الخاص به في الجهة الخلفية من جهاز HP All-in-One. ثم توصيله بأى منفذ USB على جهاز الكمبيوتر.

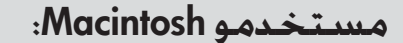

قم بتوصيل كبل USB من جهاز الكمبيوتر إلى منفذ USB الموجود في الجزء الخلفي من الجهاز.

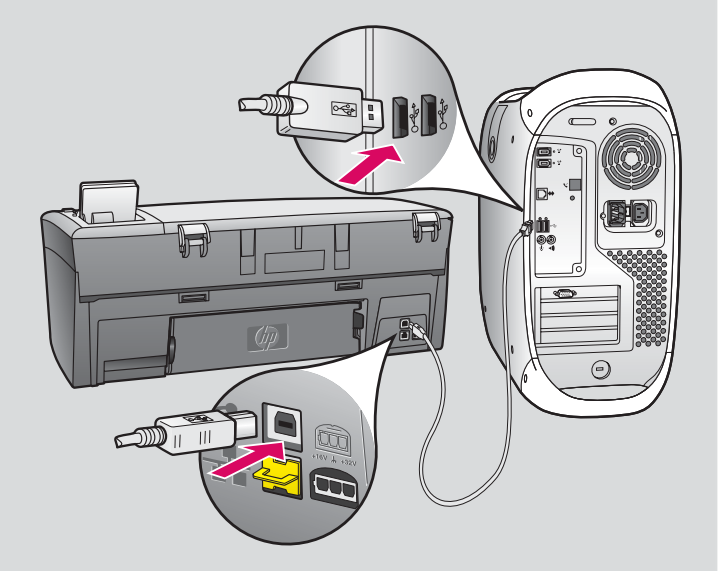

ب انقر نقرًا مزدوجًا فوق رمز HP All-in-One Installer .
5 تأكد من إكمال كل الشاشات, بما فيها Setup Assistant (مساعد الإعداد).

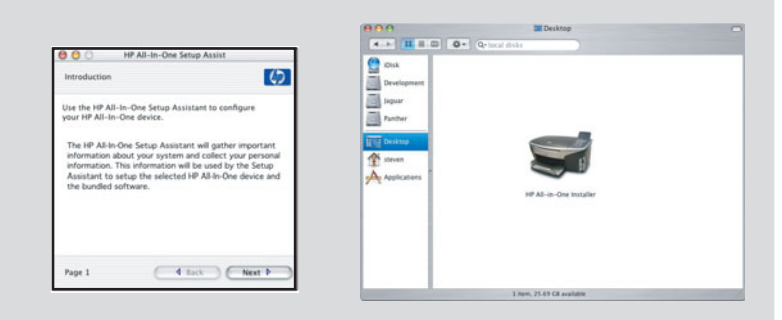

ب اتبع الإرشادات التي تظهر أمامك على الشاشة. قم باستكمال شاشة Sign up now (تسجيل المنتج الآن).

۲۱
۱۷
۱۷
۱۷
۱۷
۱۷
۱۷
۱۷
۱۷
۱۷
۱۷
۱۷
۱۷
۱۷
۱۷
۱۷
۱۷
۱۷
۱۷
۱۷

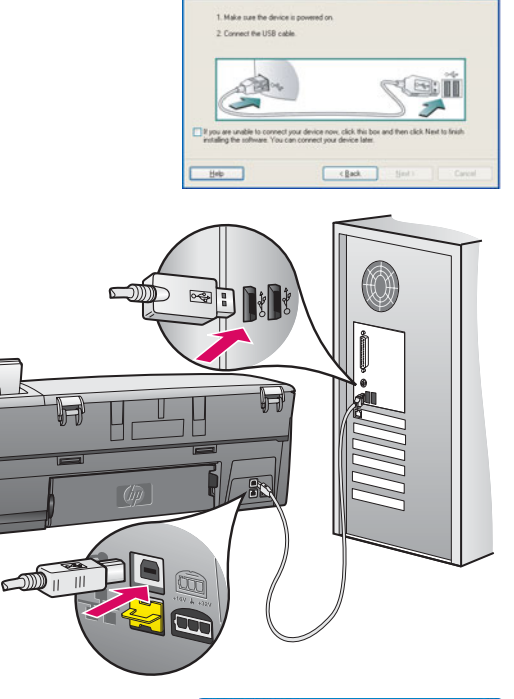

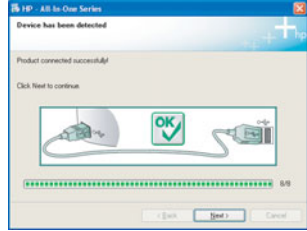

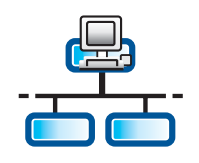

## ب۱ توصیل کبل Ethernet

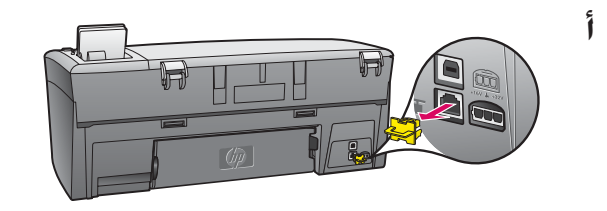

- أ قم بإزالة المقبس الأصفر من الجهة الخلفية للجهاز.
- ب قم بتوصيل أحد طرفي كبل Ethernet بنفذ Ethernet بالجهة الخلفية من الجهاز.
- ج قم بتوصيل الطرف الآخر لكبل Ethernet بأي من الموزع/الموجه/المبدل. إذا لم يكن الكبل طويلاً بالقدر الكافي. مكنك شراء كبل أطول منه.

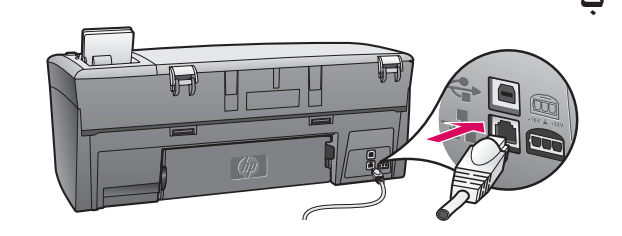

**هام:**لا تقم بتوصيل كبل Ethernet بودم يعمل بالكبل.

يجب أن يكون لديك شبكة اتصال عاملة. إذا كنت متصلاً بالفعل من خلال كبل USB. لا تقم بتوصيل كبل Ethernet.

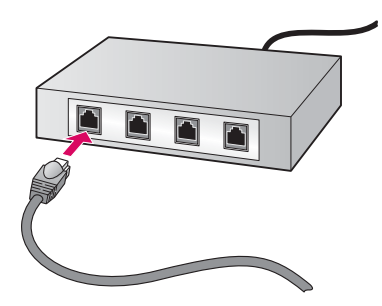

5

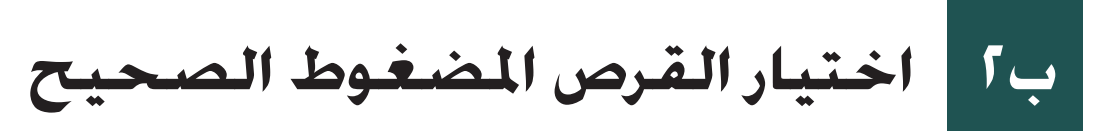

#### مستخدمو Windows:

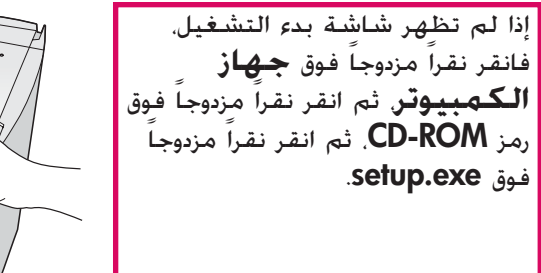

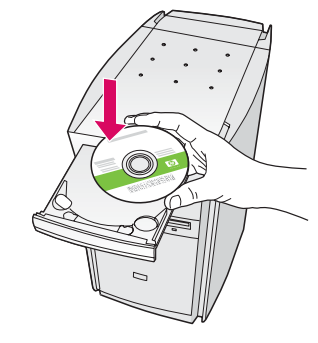

مستخدمو Macintosh:

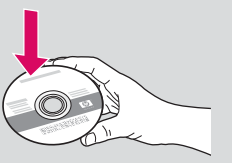

- أ أدخل قرص HP All-in-One **Windows ا**لمضغوط.
- ب اتبع الإرشادات التي تظهر أمامك على الشاشة لتثبيت البرنامج.
- ج على شاشة **Connection Type** (نوع الاتصال). تأكد من قديد (من خلال الشبكة). اتبع الإرشادات التي

تظهر أمامك على الشاشة.

| Connection Type                                                            |                                                                                                    |
|----------------------------------------------------------------------------|----------------------------------------------------------------------------------------------------|
| Choose how you will connect                                                | t your device to this computer.                                                                                                    |
| O Directly to this computer (for                                           | r example, using a USB cable).                                                                                                    |
| [Through the network.]                                                     |                                                                                                    |
| IMPORTANT: You must e<br>proceeding. Relet to the s<br>network connection. | stablish a connection between your device and the network before<br>elup instructions for your device if you have not yet established a |
| Click Next to continue.                                                    |                                                                                                    |
|                                                                            | Real Nets                                                                                                    |

د يتعين عليك اختيار unblock (إلغاء تأمين) أو accept (قبول) الموجودين في كافة رسائل جدار الحماية وإلا ستفشل عملية الإعداد. اتبع كافة الإرشادات التي تظهر أمامك على الشاشة. استمر إلى الصفحة التالية.

أسطلة: يمكن للبرامج المضادة للفيروسات أو لبرامج جدار الحماية أن تمنع تثبيت البرنامج. للحصول على تفاصيل. انتقل إلى www.hp.com/support. وأدخل Photosmart 2570. ثم أبحث عن Firewalls (جدران الحماية).

أ أدخل قرص HP All-in-One Macintosh المضغوط. ب انقر نقراً مزدوجاً فوق رمز HP All-in-One Installer.

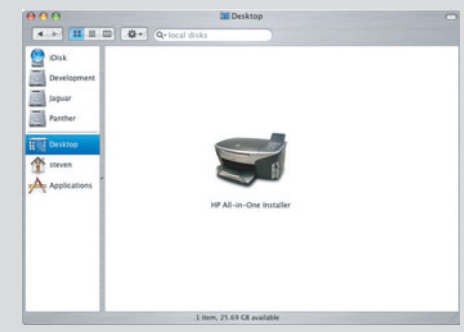

ج تأكد من أنك قد أكملت كافة الشاشات. بما فيها Setup (مساعد الإعداد). استمر إلى الصفحة التالية.

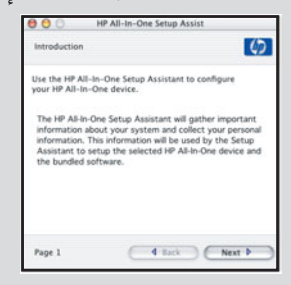

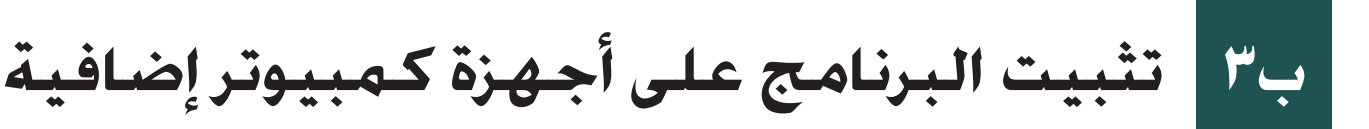

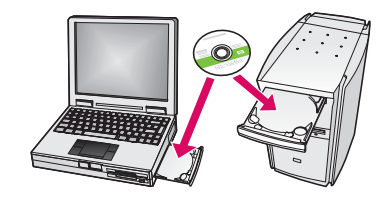

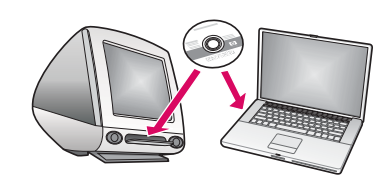

إذا كان لديك أجهزة كمبيوتر إضافية على شبكة الاتصال. قم بتثبيت برنامج HP All-in-One على كل جهاز من أجهزة الكمبيوتر. اختر قرص HP All-in-One المضغوط لكل عملية تثبيت.

اتبع الإرشادات التي تظهر أمامك على الشاشة. تأكد من أنك قد اخترت نوع الاتصال بين شبكة الاتصال وجهاز HP All-in-One (وليس بين جهاز الكمبيوتر والشبكة).

# ب٤ الانتقال إلى الصفحة الأخيرة لإجراء اختبار نسخ

## حل المشكلات

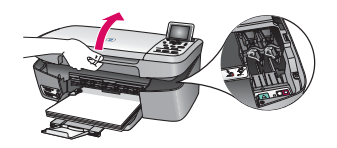

المشكلة: تظهر رسالة **انحشار العربة**.

الإ**جراء:** افتح باب الوصول. قم بإزالة الشريط من داخل الجهاز. قم بفصل التيار الكهربائي. ثم انتظر لمدة دقيقة واحدة. قم بتوصيل التيار الكهربائي مرة أخرى.

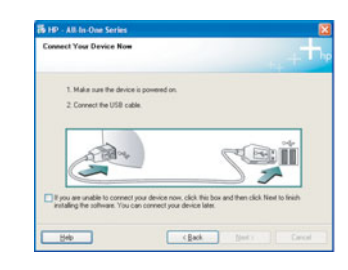

**المشكلة:** لم تشاهد رسالة الشاشة التي تطالبك بتوصيل كبل USB. **الإجراء:** أخرج قرص HP All-in-One **Windows** المضغوط. ثم أعد إدخاله. راجع القسم أ.

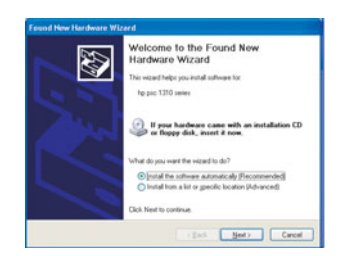

**المشكلة:** تظهر شاشة **إضافة جهاز جديد. الإجراء:** انقر فوق **إلغاء الأمر**. افصل كبل USB. ثم أدخل قرص HP All-in-One **Windows** المضغوط. راجع القسم أ.

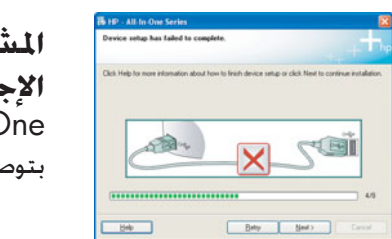

**المشكلة**: تظهر شاشة **فشل اكتمال إعداد الجهاز. الإجراء:** تأكد من إحكام تثبيت غطاء تركيب لوحة التحكم. قم بفصل التيار الكهربائي عن جهاز HP All-in-One ثم أعد توصيله. فحقق من كل التوصيلات. تأكد من توصيل كبل USB بالكمبيوتر. لا تقم بتوصيل كبل USB بلوحة المفاتيح أو بموزع غير مزود بالطاقة. راجع القسم أ.

### طباعة نسخة اختبار

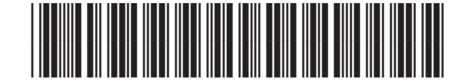

Q7211-90262

الآن وقد انتهيت من إجراء الإعداد. حان الوقت لاستخدام جهاز HP All-in-One. قم بإنشاء نسخة من صورة تفضلها.

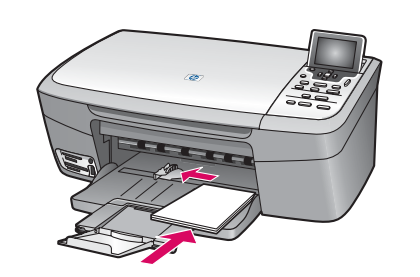

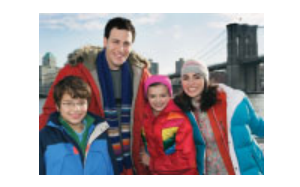

5

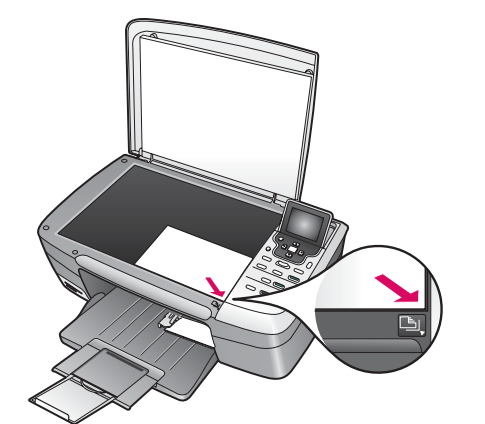

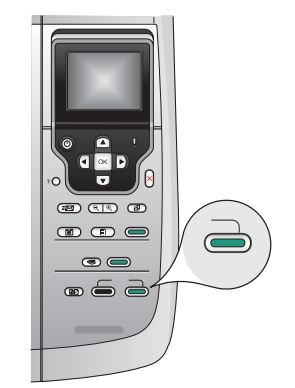

أُ أخرج الورق الأبيض العادي وقم بتحميل ورق الصور بحجم ٤ × ٦ بوصة (١٠ × ١٥ سـم). ضع الوجه اللامع من الورقة لأسفل. حرك موجهات الورق محاذاة رزمة الورق.

**ب** أبحث عن صورة بحجم ٤ × ٦ بوصة (١٠ × ١٥ سم).

ج ضع الصورة (مع مراعاة جعل وجهها لأسفل) في الزاوية الأمامية اليمنى من السطح الزجاجي. تأكد من محاذاة الحافة الطويلة من الصورة للجزء الأمامى من السطح الزجاجى. أغلق الغطاء.

د اضغط على زر بدء النسخ ألوان.

يقوم جهاز HP All-in-One بإنشاء نسخة من الصورة الأصلية.

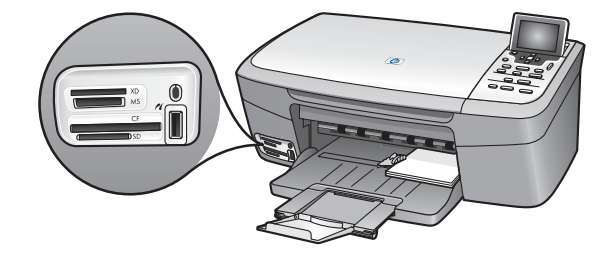

رار للتعرف على كيفية طباعة الصور من بطاقات الذاكرة وميزات أخرى. انظر ي- دليل المستخدم والتعليمات الفورية. للحصول على تعليمات إضافية. انظر www.hp.com/support.

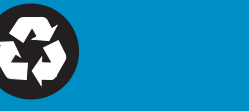